## Biomedicine - Master Programme

If you are beginning your second semester this spring, you apply for the elective courses (30 credits) at <u>www.antagning.se</u> (In Swedish). Application period 15<sup>th</sup> September to the 16<sup>th</sup> of October.

- At least 15 credits ------ second cycle (advanced level)
- Highest 15 credits ------ *first cycle* (basic level)
- 15 credits must be within medicine or science

How to apply to courses within a programme using www.antagningen.se

1. Go to <u>www.antagning.se</u> Click on Log in.

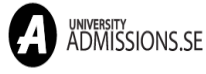

| °   |    |
|-----|----|
| Log | in |

 You have to log in before you choose courses. Do not log in with your universityadmissions.se account. You can use Lund University's student portal to log in. Choose Lund University from the list of universities under Log in with university account and press To Student Portal.

| Logga in                        |     |
|---------------------------------|-----|
| Personnummer eller e-post       |     |
| Lösenord                        | Ø   |
| Glömt lösenord                  |     |
| Logga in                        |     |
| Har du inget konto? Skapa konto |     |
| Logga in med edulD              |     |
| Logga in via studentportal      | 2   |
| Universitet/Högskola            | ~ ~ |
| Till studentportal              |     |

3. You will be taken to the joint web log in for Lund University. Use your username and password from your student account. You will be taken back to <u>www.antagning.se</u> when you click on the LOGIN-button. 4. A message appears on the screen, confirming you are logged in. Click on the Antagning-logo to get back to the front page.

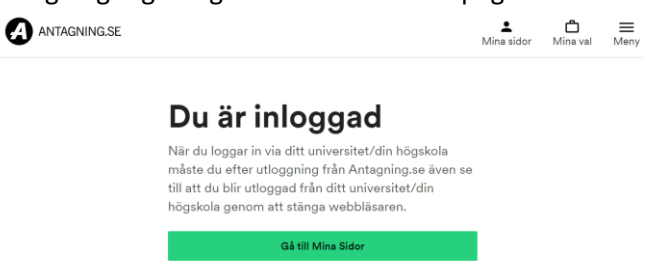

- 5. Write the enrolment code (or the name) of the course you want to apply for.
- 6. Click *Select* to the right of your chosen course and your course will be added to your application under *Mina val/My selection*. Repeat if you want to apply for more than one course. When you have added all your courses and are ready to proceed click *Mina val/My selection* to proceed.

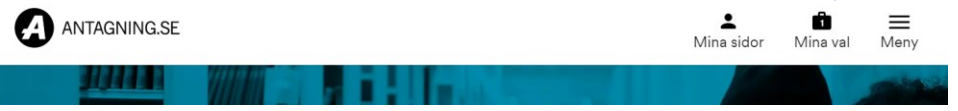

7. Check that you have selected the right courses (click *Visa mer/Show more* to see more information regarding the selected courses) and click *Påbörja anmälan/Start application* to proceed

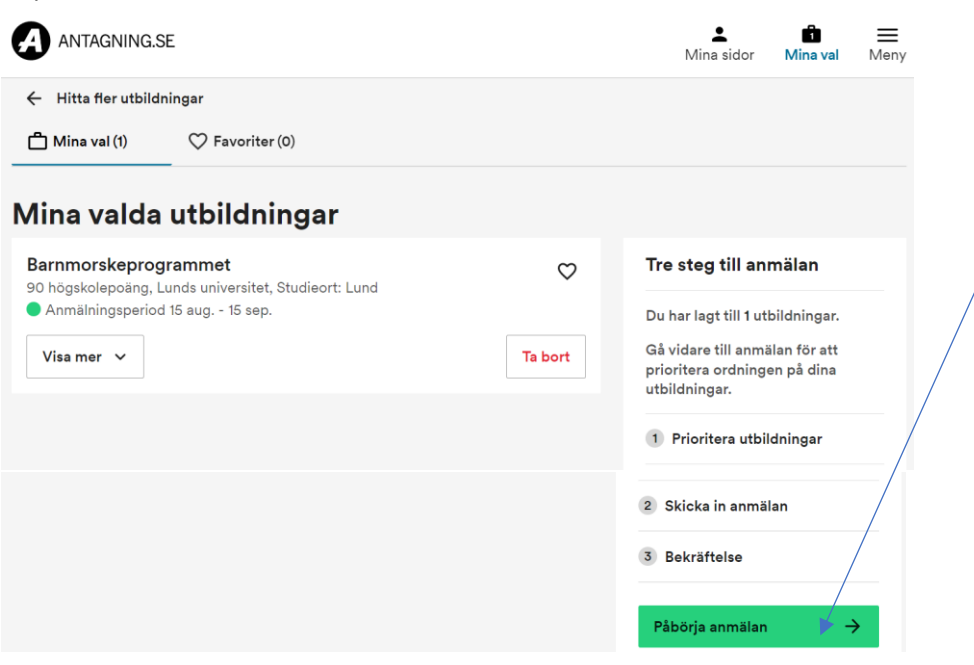

8. Prioritise your chosen courses. Note that you can be admitted to a maximum of 30 hp (credits). Use the blue arrows to the right of each alternative or drag and drop the courses up and down in your application.

## Electives offered by the master programme in biomedicine

Remember to mark every chosen course with your programme NOT as a freestanding course.

BIMM25 – Stem cell biology and regenerative medicine https://www.lunduniversity.lu.se/lubas/i-uoh-lu-BIMM25

BIMM26 – Molecular and Experimental Neurobiology https://www.lunduniversity.lu.se/lubas/i-uoh-lu-BIMM26

BIMM27 – Metabolic disease https://www.lunduniversity.lu.se/lubas/i-uoh-lu-BIMM27

BIMM28 – Tumour biology https://www.lu.se/lubas/i-uoh-lu-BIMM28

Students at the master programme in biomedicine are guaranteed admission on the courses above if applied to. However, it is important to emphasize that you can only be accepted for a total of 30 credits. Admission to the applied courses takes place according to the order of priority specified in the application and when you have reached your maximum credits, other applications will be deleted from the list.

You may choose among a number of courses at the Faculty of Medicine and the Faculty of Science to create your own specialisation. Still remember to add all the four biomedicine course in your application, since you are guaranteed admission to those courses.

Click the blue button *Fortsätt/Continue* when you're ready to proceed.

 Click the blue button Skicka/Confirm. You will get a confirmation regarding your application by e-mail from <u>www.antagning.se</u> It is possible to change your courses or ranking order until the last day to apply. Deadline is 16th October 2023.

Example of courses at other universities (You need to apply for credit transfer for course taken outside the faculty):

Advanced Infectious Disease Epidemiology and One Health Response, 7,5 credits (Umeå University) Bioinformatic Analysis with Python 1, 7,5 credits (University of Skövde) Global Health, 7,5 credits (Linnaeus University)